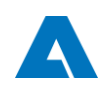

## Login of customer accounts to ANDRITZ Customer Portal

Andritz has in place an Identity and Access Management process for management of customer users of Andritz applications.

This manual explains what a customer account should do to get access to an Andritz Customer Portal.

The steps are:

- 1. Set up Multi-Factor Authentication (MFA)
- 2. Login to ANDRITZ Customer Portal

By completing only once these steps you can use your company account and credentials without having to remember any username or password for the Andritz applications.

## Set up Multi-Factor Authentication (MFA)

Enter Customer Portal via https://my.andritz.com/

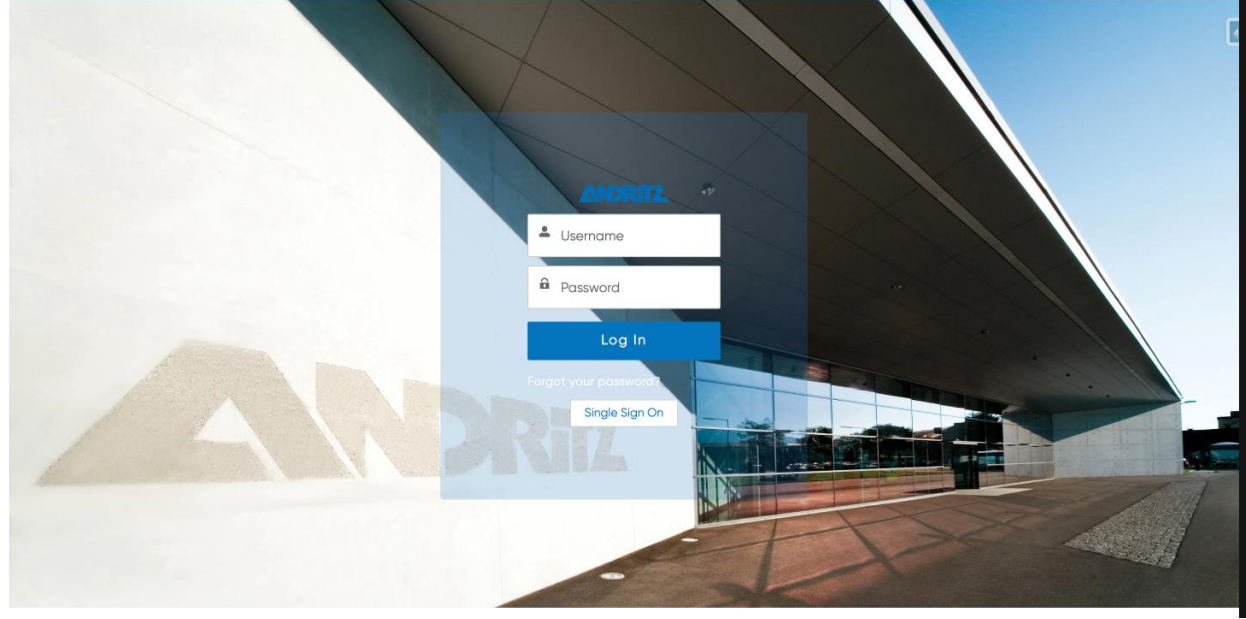

1. Click on Single Sign-On

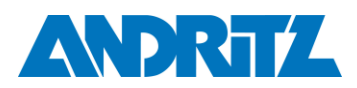

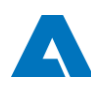

Sign in to ANDRITZ

- 1. provide email address, this is your company email address
- 2. press NEXT

| - |                                          |
|---|------------------------------------------|
|   | ANDRITZ                                  |
|   | Sign in                                  |
|   |                                          |
|   | Can't access your account?               |
|   | 2 Next                                   |
|   | Welcome to the digital world of ANDRITZ. |
|   |                                          |
|   | Sign-in options                          |

In case your account is a non-Microsoft account, one additional step must be done. You will receive a one-time code to the given address. Please copy the code, enter it and click SIGN IN to proceed.

| Account verification code                                                                                                |
|----------------------------------------------------------------------------------------------------|
| o access apps and resources, please use the code below for account verification. The code will only work for 30 minutes. |
| ccount verification code:<br>7172683                                                                                     |
| you didn't request a code, you can ignore this email.                                                                    |
| rivacy Statement                                                                                                    |
| icrosoft Corporation, One Microsoft Way, Redmond, WA 98052                                                               |
| ←<br>Enter code<br>We just sent a code to<br>Enter code                                                                  |
| Sign in                                                                                                    |

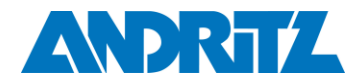

Review and accept the permission agreement by clicking on ACCEPT

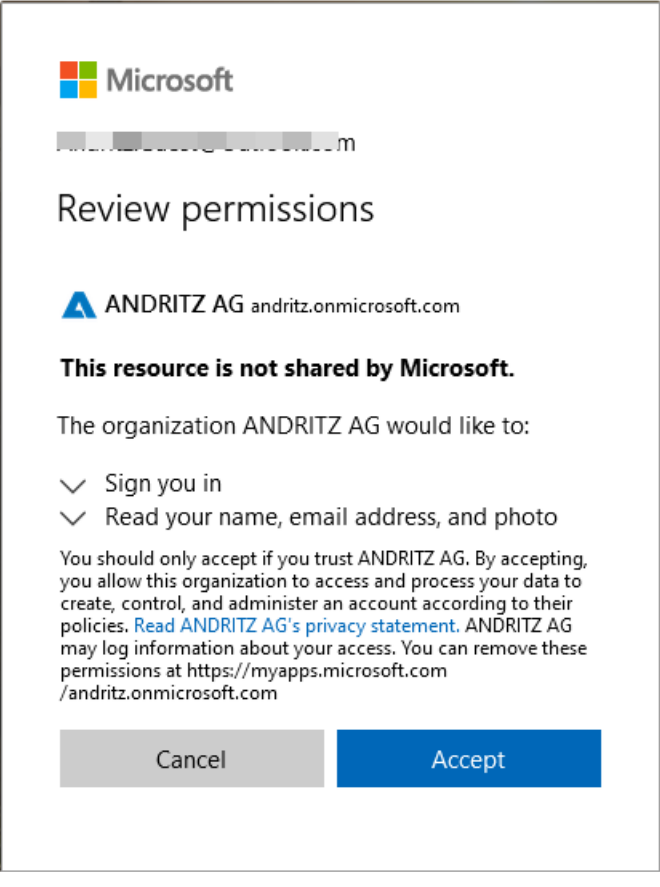

After accepting the permission agreement, select NEXT to begin setting up the MFA method

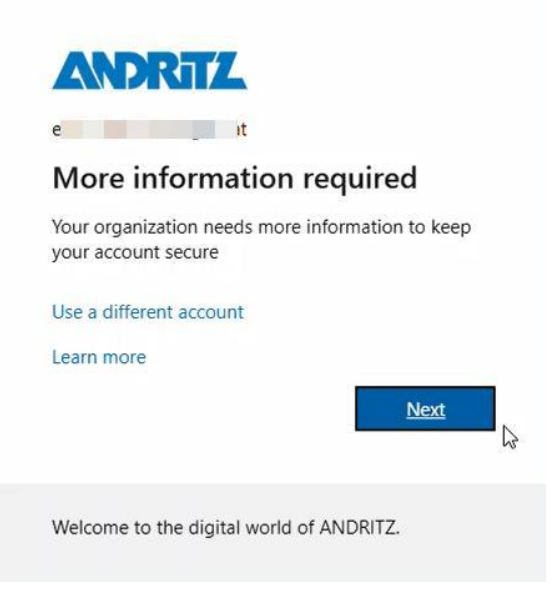

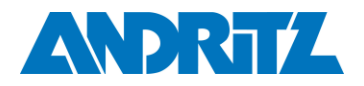

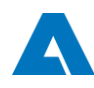

The authenticator app is a Microsoft application for your mobile phone

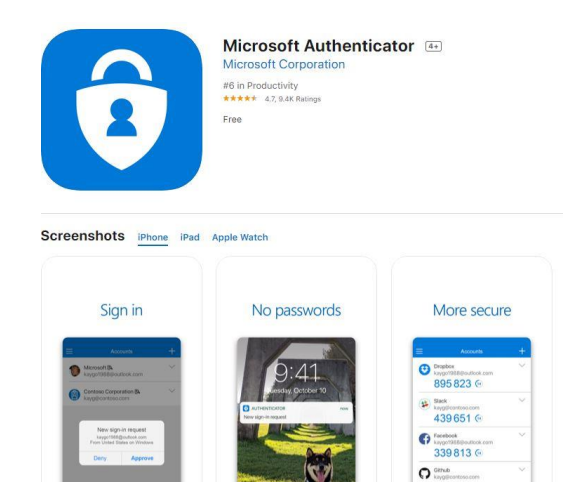

Select "Next" to continue setting up the Microsoft APP or select "I want to set up a different method" to set up a phone number

| Keep your account secure                                                                                                    |    |
|----------------------------------------------------------------------------------------------------|----|
| Microsoft Authenticator                                                                                                    |    |
| Start by getting the app<br>On your phone, install the Microsoft Authenticator app. Download now<br>After you install the Microsoft Authenticator app on your device, choose "Next".<br>I want to use a different authenticator app | ,  |
| I want to set up a different method                                                                                                    | xt |

Continue with setup by clicking NEXT

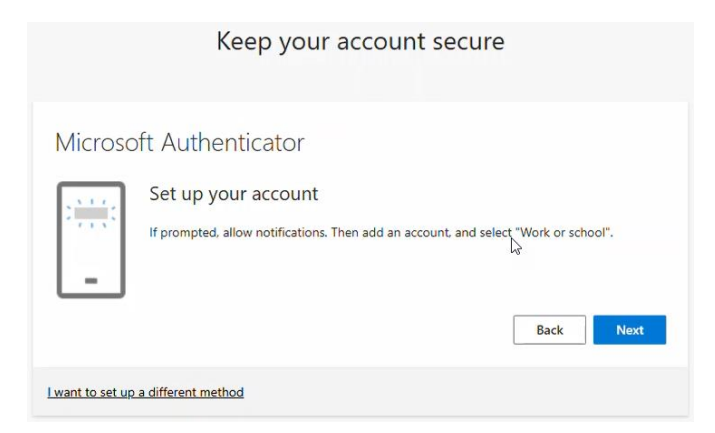

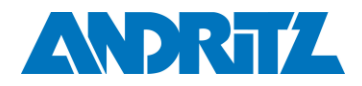

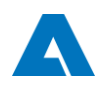

You will scan a code that is specifically generated for you

- 1. Scan code to add account to your Microsoft Authenticator app
- 2. After account has been added, press NEXT to finalize MFA setup

| Microsoft Authenticator                                                     |                                                     |
|-----------------------------------------------------------------------------|-----------------------------------------------------|
| Scan the QR code                                                            |                                                     |
| Use the Microsoft Authenticator app to scan the QR o app with your account. | code. This will connect the Microsoft Authenticator |
| After you scan the QR code, choose "Next".                                  | <u>∫</u> 3                                          |
| Can't scan image?                                                           | Back Next                                           |

Keep your account secure

3. Approve request within Authenticator App

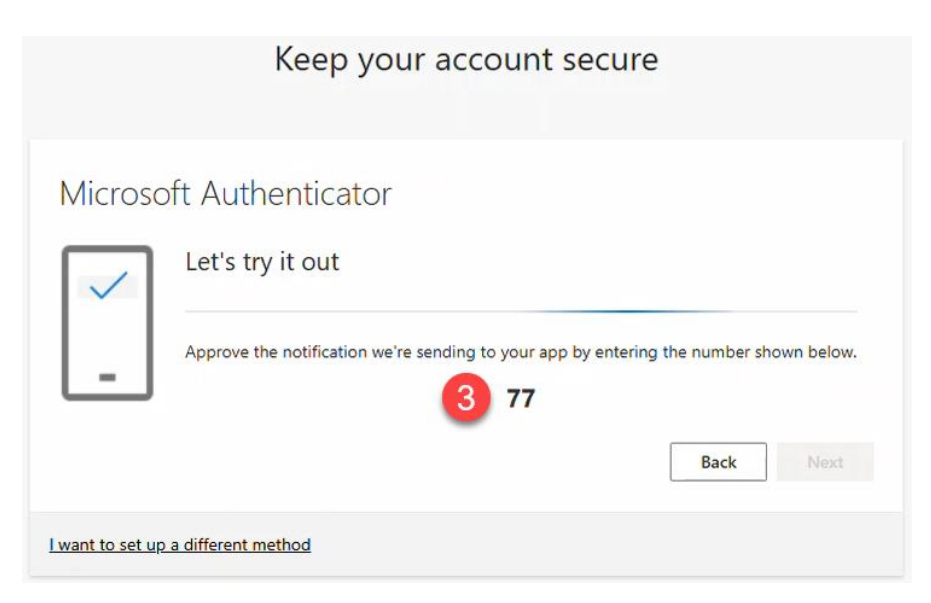

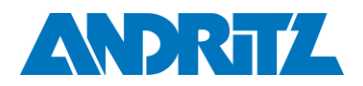

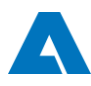

4. Press again NEXT to login to the Customer Portal

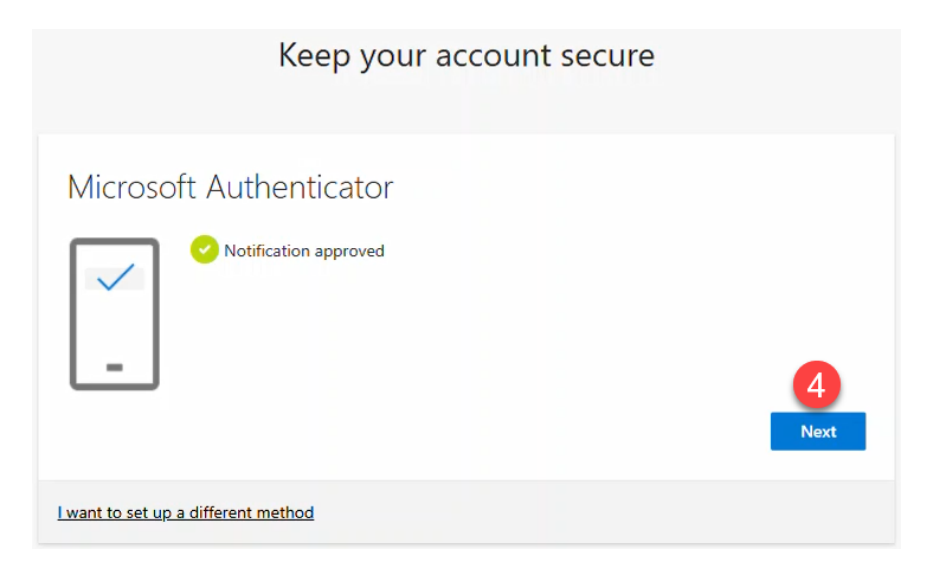

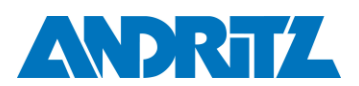

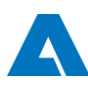

## 5. ANDRITZ Customer Portal

|                              | RTZ         | Hor                     | ne M                                                    | My Cases M           | ly Machines      | Resource Hub                                       |           | Search                                               | ٩                                                                                                    | 2  | ٢ |
|------------------------------|-------------|-------------------------|---------------------------------------------------------|----------------------|------------------|----------------------------------------------------|-----------|------------------------------------------------------|----------------------------------------------------------------------------------------------------|----|---|
|                              |             |                         |                                                         | Report               |                  |                                                    |           |                                                      | Recent Record                                                                                                    | 5  |   |
| 3<br>Cases<br>11<br>Machines | Cases by    | Status                  | New<br>0<br>Investigatin<br>Pending<br>0<br>Closed<br>2 | g                    | ts by Type       | Consulting     Service Cont     Service Part     T | ract<br>s | <ul> <li>Made</li> <li>Case</li> <li>Case</li> </ul> | chine         A/980089           chine         A/980085           se         00003310           chine         A/980193           se         00003309 |    |   |
| Progress                     | Case Number | Customer Case<br>Number | Туре                                                    | Subject              | Date/Time Opened | Severity                                           |           |                                                      | How Can We He                                                                                                    | p? |   |
| Investigating                | 00003310    |                         | Consulting                                              | VDP freezes          | 23.7.2025, 17:47 | High                                               | Details   |                                                      | Create Case                                                                                                    |    |   |
| Closed                       | 00003309    |                         | Service Parts                                           | Transfer Bars needed | 23.7.2025, 17:45 | Medium                                             | Details   |                                                      |                                                                                                    |    |   |
| Closed                       | 00003300    |                         | Service<br>Contract                                     | Safety check         | 23.7.2025, 08:58 | Medium                                             | Details   |                                                      | Articles/News                                                                                                    |    |   |

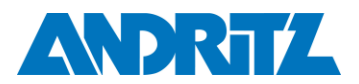

## First login (MFA) to the Customer Portal

Enter Customer Portal via https://my.andritz.com/

1. Press Single Sign On

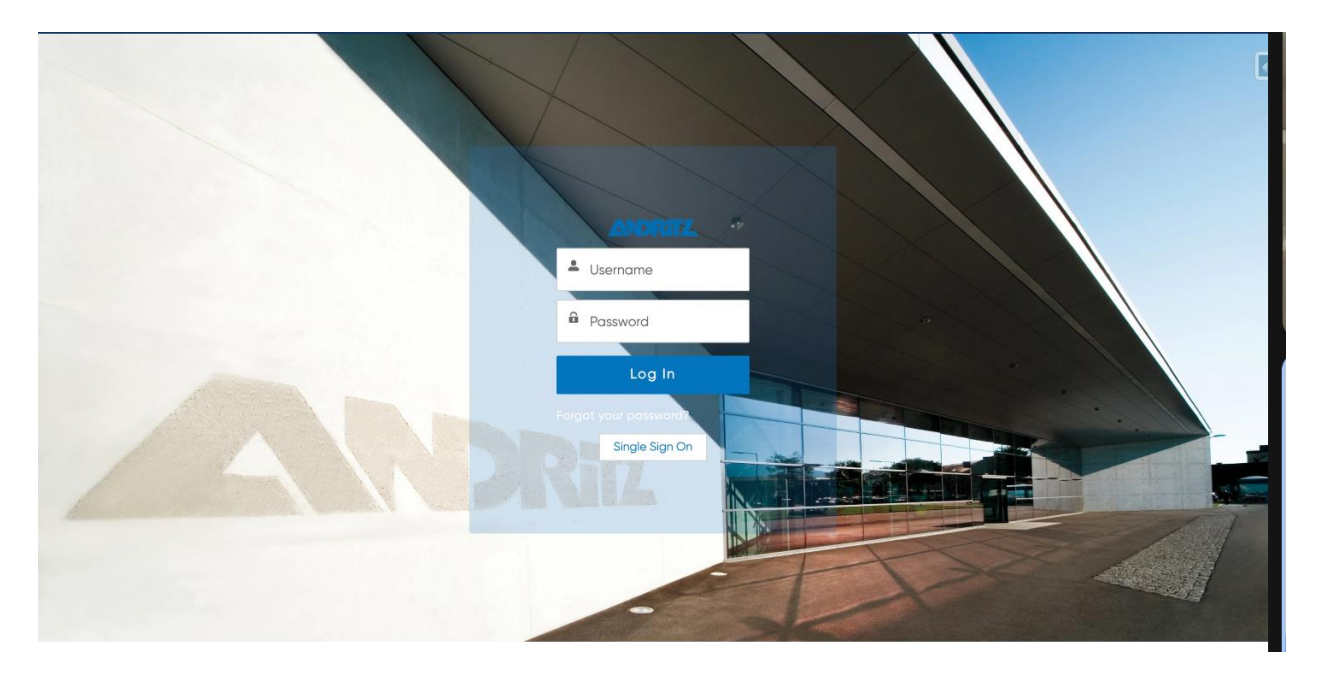

Sign in to ANDRITZ

- 2. provide email address
- 3. press NEXT

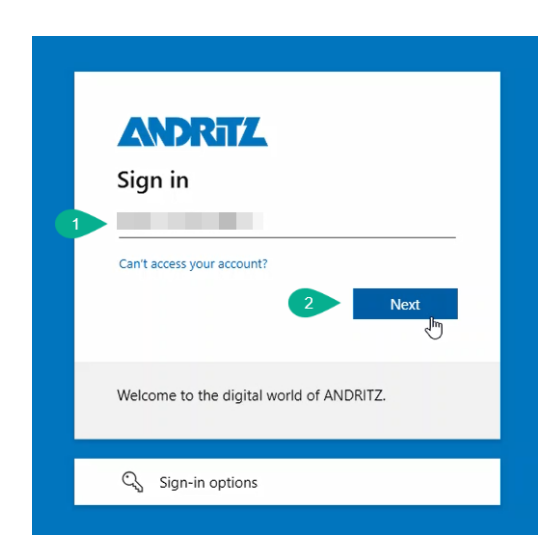

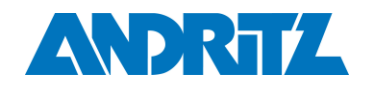

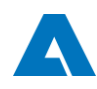

4. In case your account is a non-microsoft account one additional step must be done. You will receive a one-time code to the given address. Please copy the code, enter it and click SIGN IN to proceed.

| Account verif                                             | ication code                                                                                               |
|-----------------------------------------------------------|----------------------------------------------------------------------------------------------------|
| To access apps a                                          | and resources, please use the code below for account verification. The code will only work for 30 minutes. |
| Account verification code:<br>17172683                    |                                                                                                    |
| If you didn't request a code, you car                     | ignore this email.                                                                                         |
| Privacy Statement<br>Microsoft Corporation, One Microsoft | Way, Redmond, WA 98052                                                                                     |
|                                                           |                                                                                                    |
|                                                           | ANDRITZ                                                                                                    |
|                                                           | ←                                                                                                    |
|                                                           | Enter code                                                                                                 |
|                                                           | We just sent a code to                                                                                     |
|                                                           | Enter code                                                                                                 |
|                                                           |                                                                                                    |
|                                                           | Sign in                                                                                                    |
|                                                           |                                                                                                    |

5. Approve sign in request with authenticator app ( same application configured on step 2) by typing in your phone the number seen on screen. You will get a pop up notification on phone requesting to type the numbers and give your approval.

| ANDRI                                   | 72                                               |
|-----------------------------------------|--------------------------------------------------|
| Approve sig                             | gn in request                                    |
| Open your Au<br>number show             | uthenticator app, and enter the<br>n to sign in. |
|                                         | 34                                               |
| No numbers in yo<br>the latest version. | ur app? Make sure to upgrade to                  |
| I can't use my Micros                   | soft Authenticator app right now                 |
| More information                        |                                                  |
| Welcome to the di                       | igital world of ANDRITZ.                         |

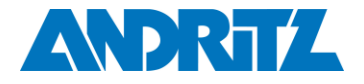

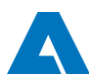

6. On a successful login you will lend on the Customer Portal main Dashboard page.

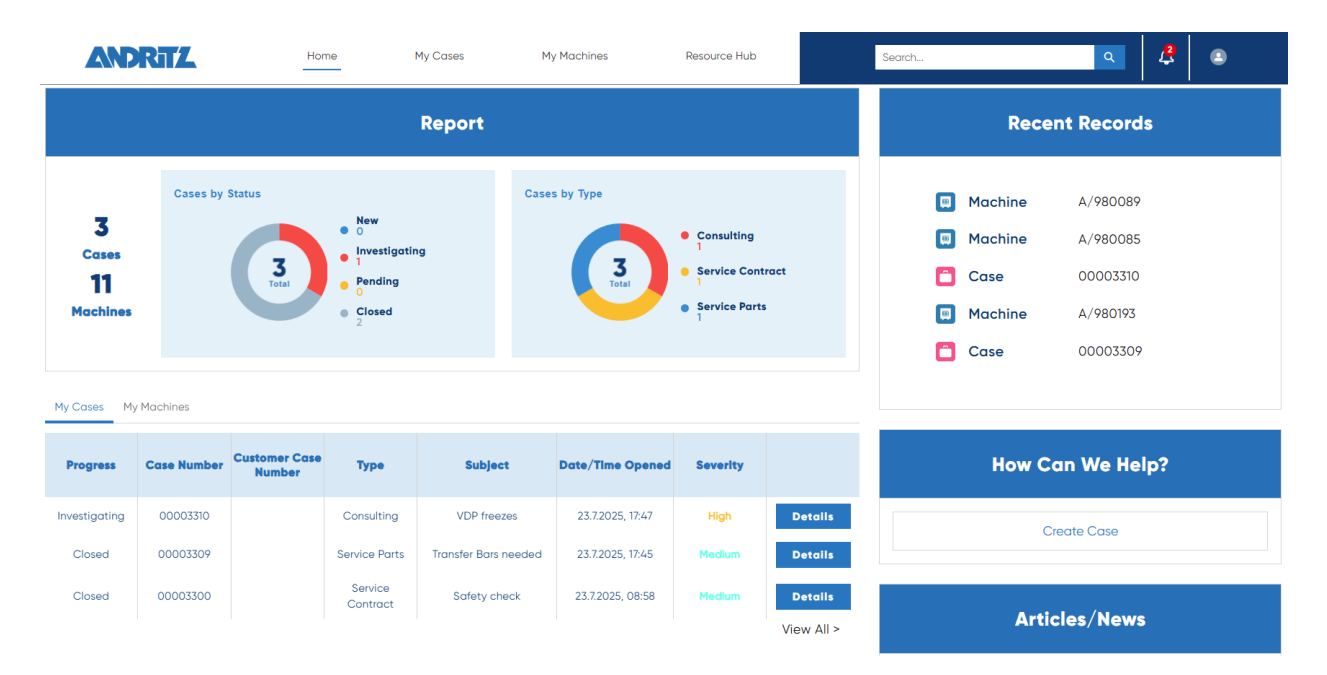

In case of a problem, please do not hesitate to contact your ANDRITZ representative and provide as much information as possible on the problem that is occurring. You will be then contacted by our team.

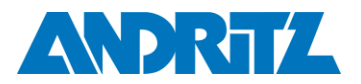